## BIBLIOSAR

#### App di Sebina you

Presentazione a cura della Biblioteca Comunale di Selargius

#### Icona BiblioSar

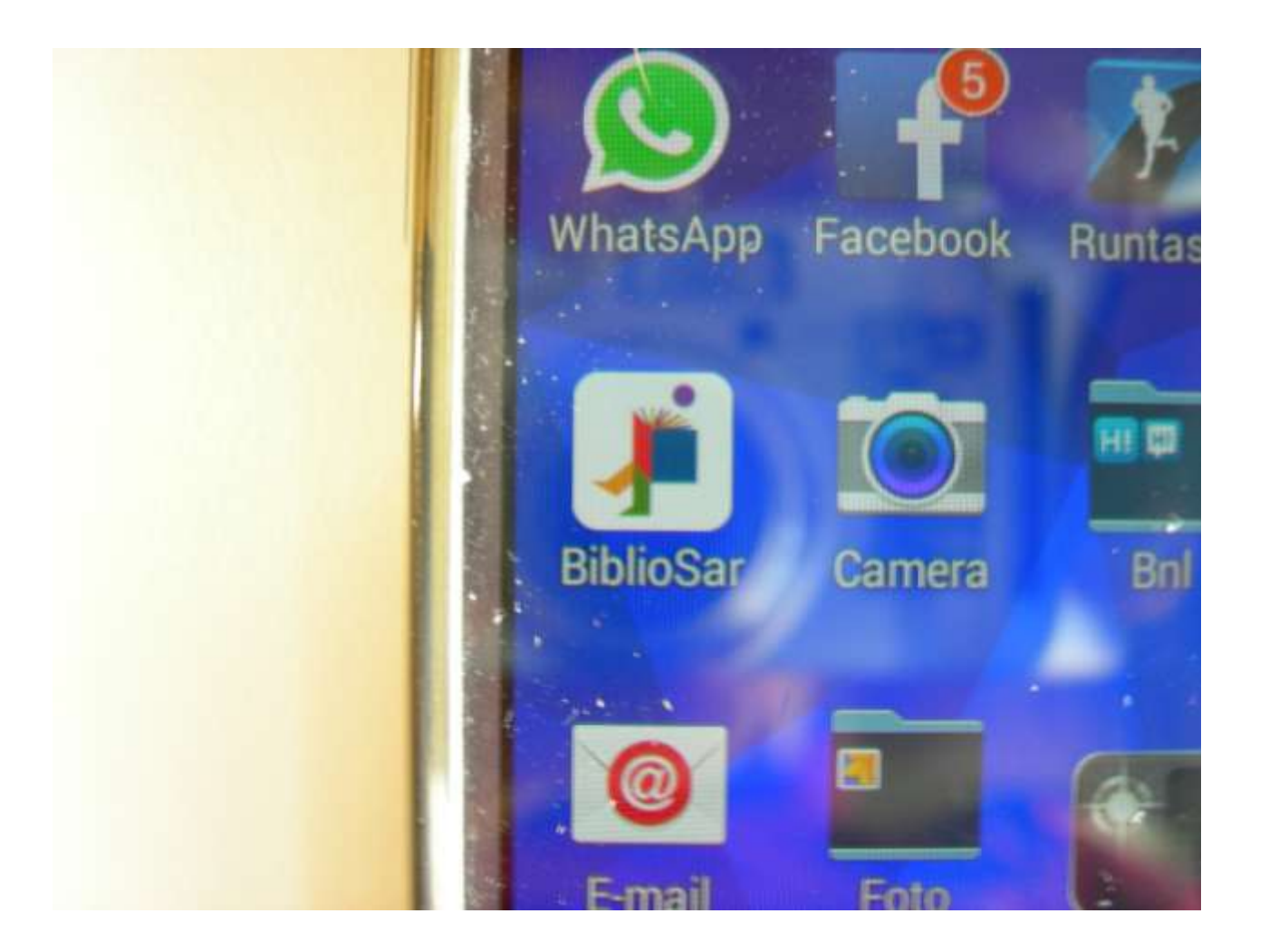

# La home di BiblioSar

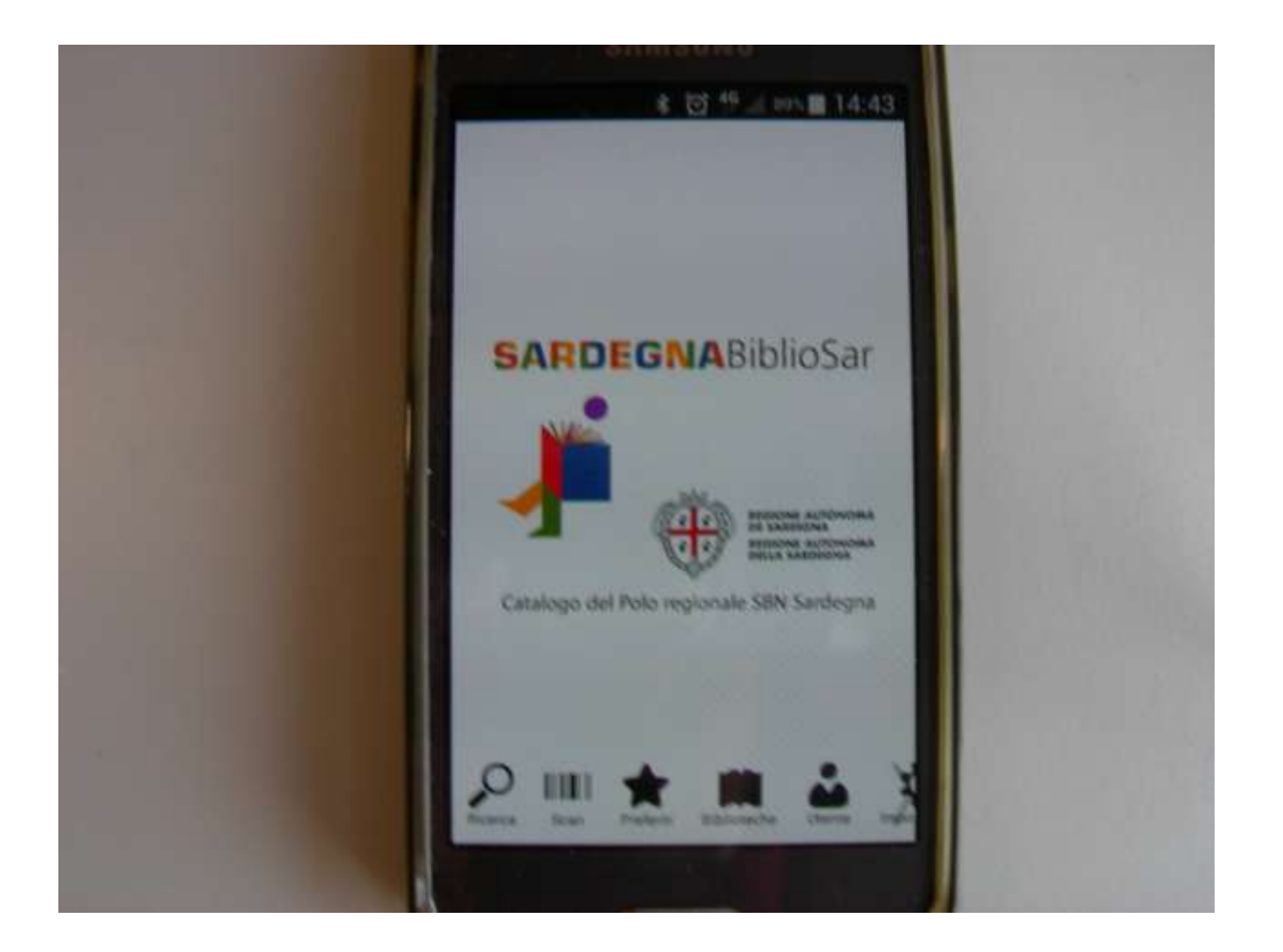

# ll menù

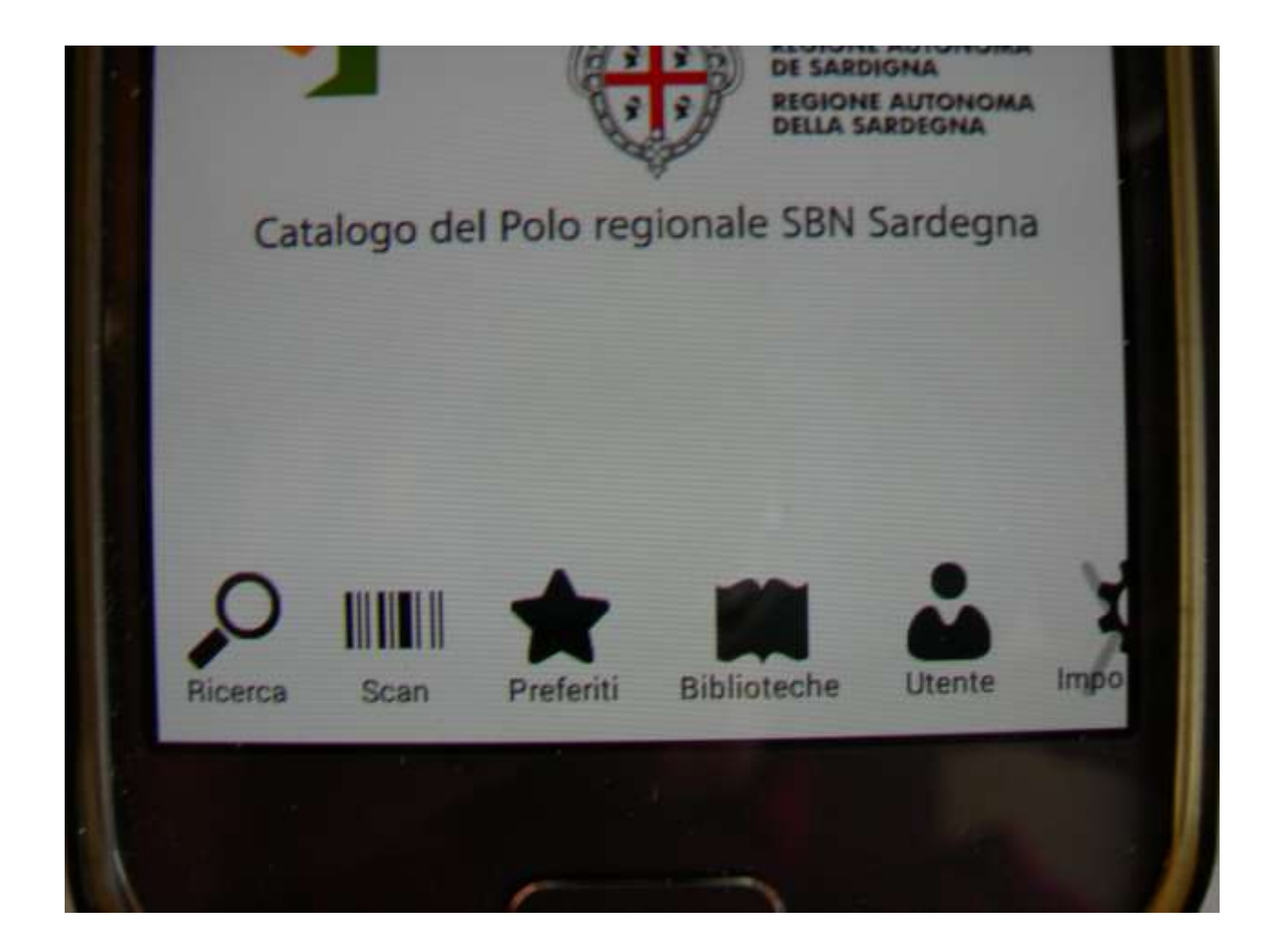

#### La ricerca

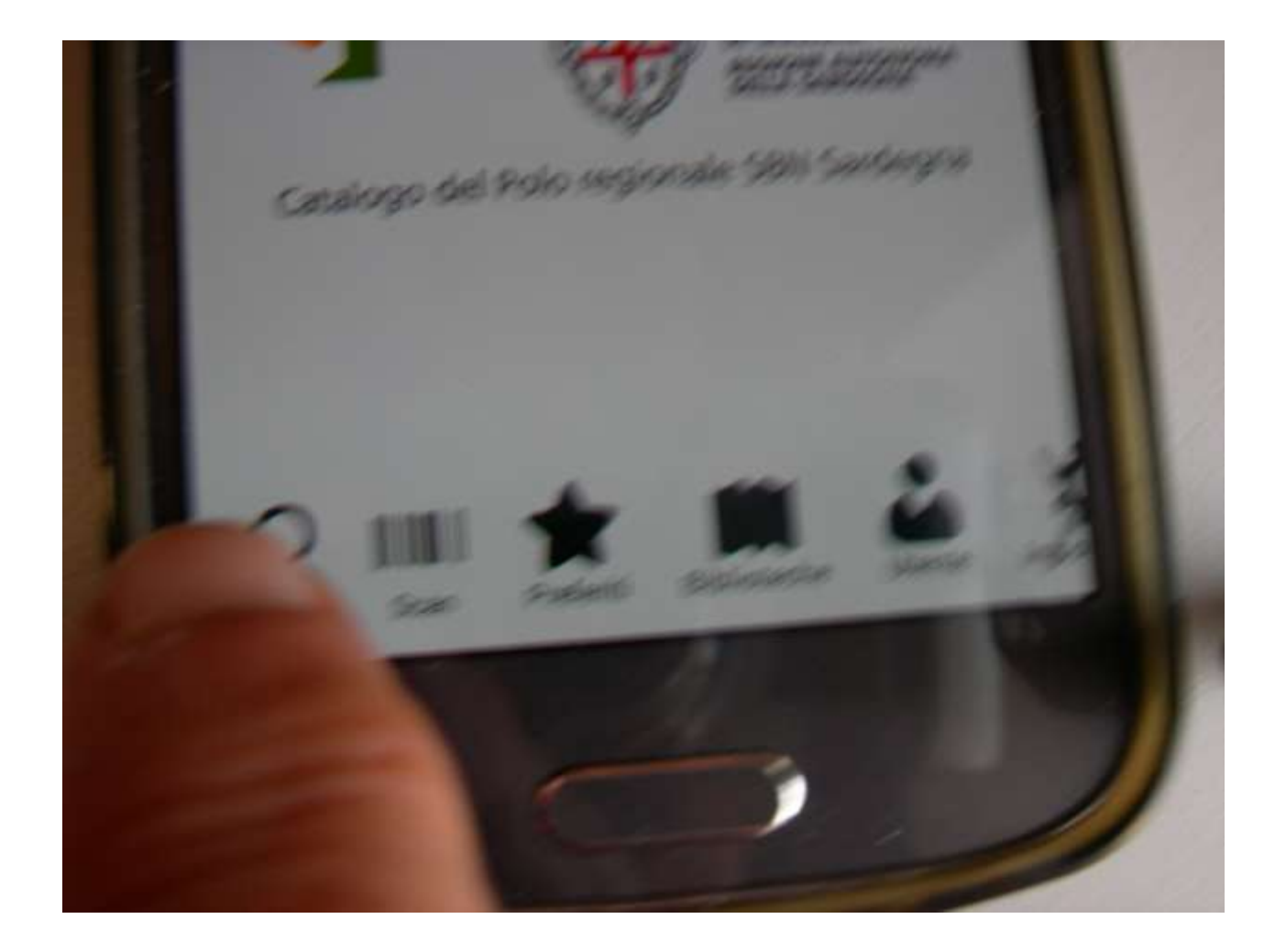

#### ...compare la tastiera...

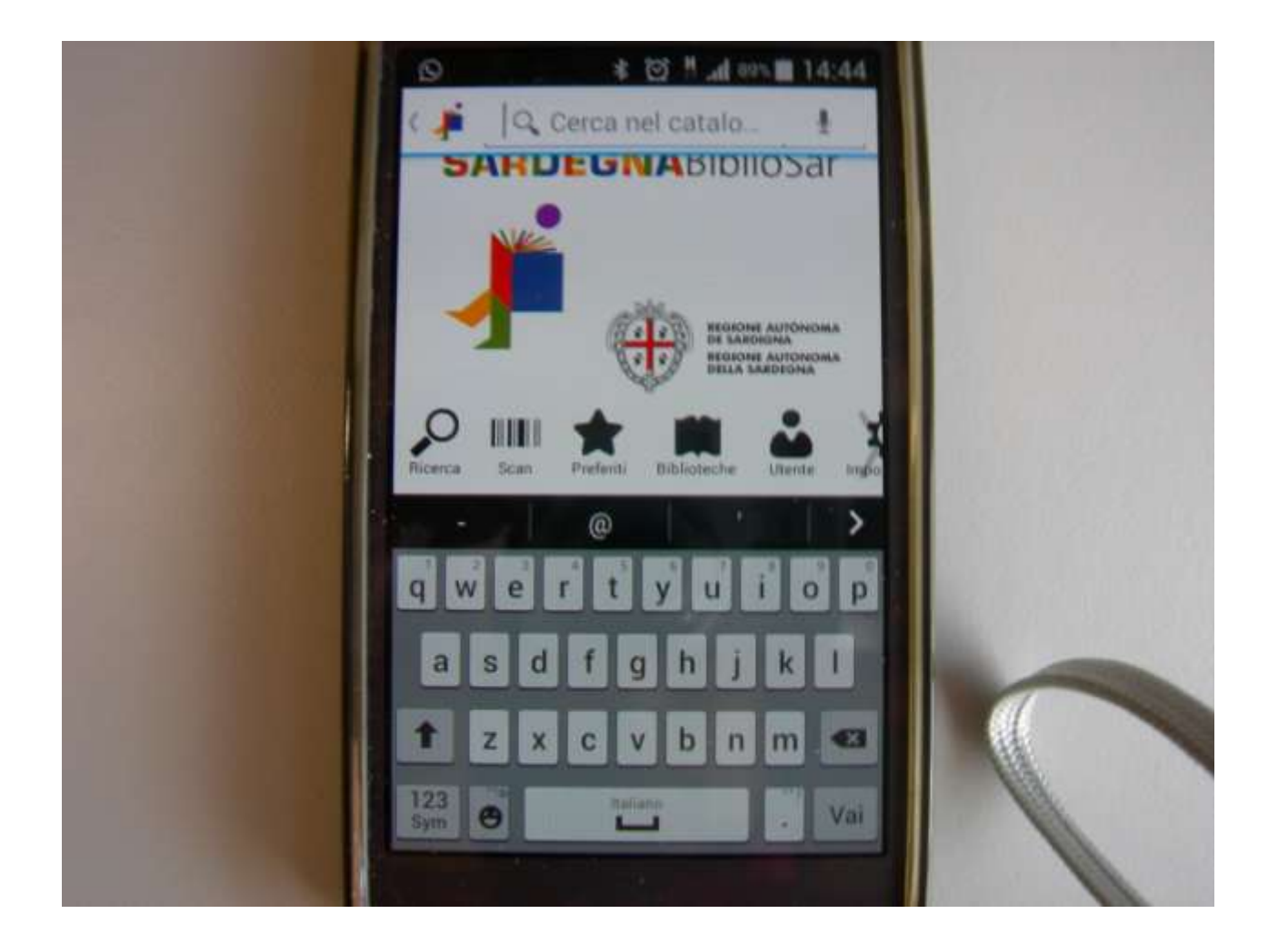

## Scrivo l'argomento che mi interessa: stelle

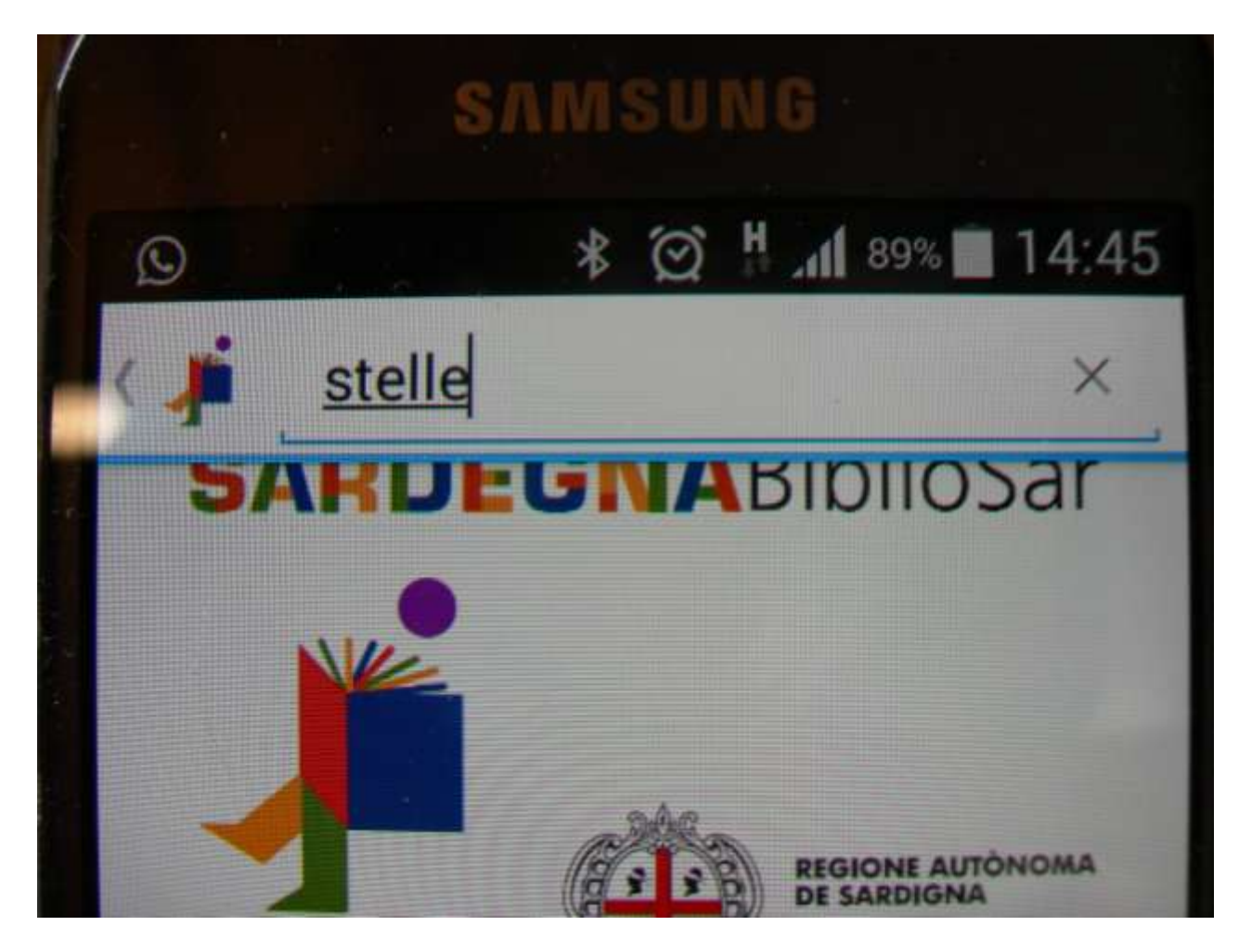

## Clicco su vai

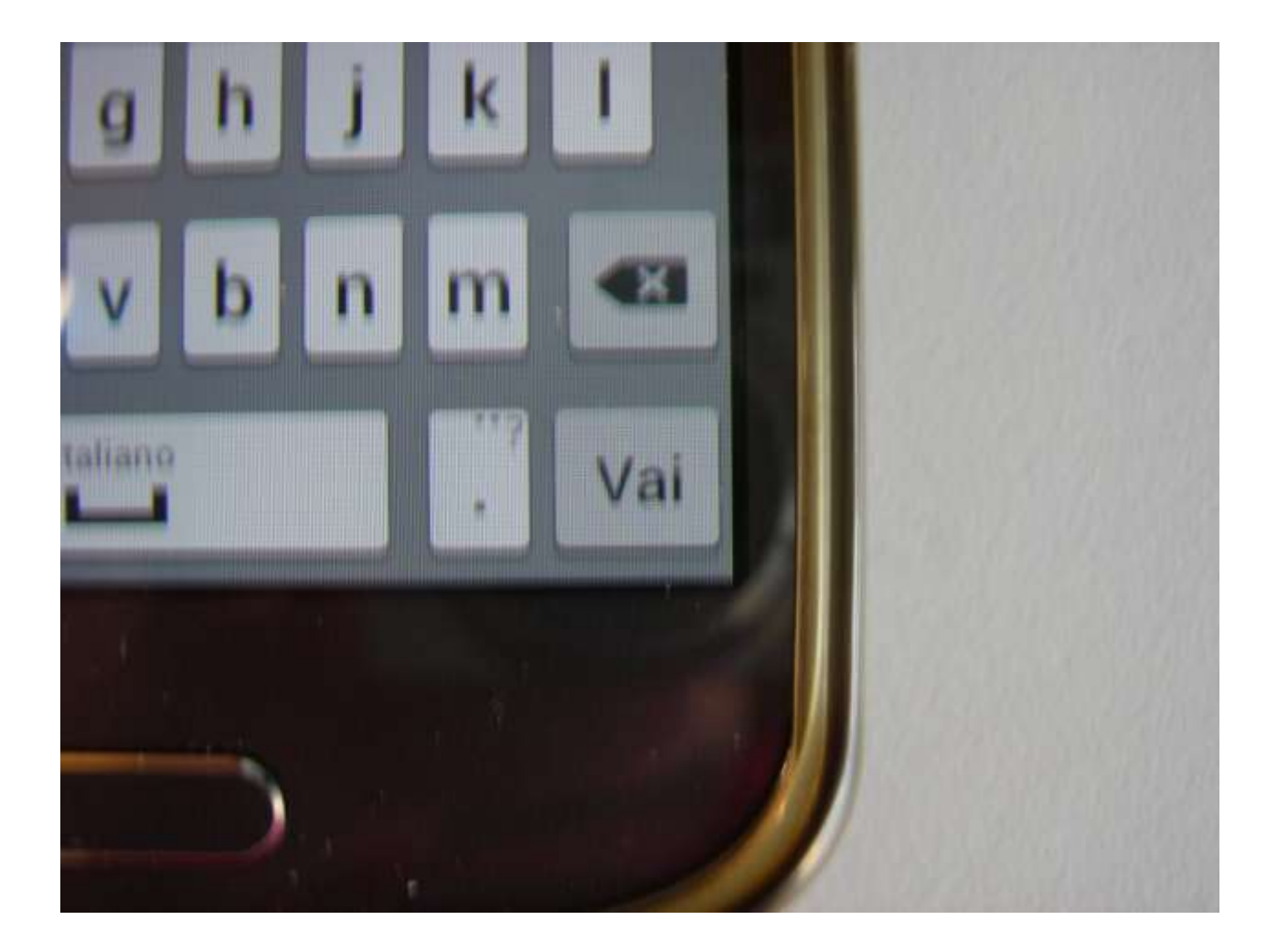

# ...i risultati

| TOHN GEEN           | Colpa delle stelle              | 190 | Contra 11             |
|---------------------|---------------------------------|-----|-----------------------|
| 14.9                | Green, John <1977- ><br>Bizzoli |     | Rand St.              |
| 1                   | 2014                            |     |                       |
|                     | Testo a stampa (moderno)        |     | Carlos and            |
| Property of         | La risposta è nelle stelle      |     | Mar .                 |
| Balance and         | Sparks, Nicholas<br>Frassinelli |     |                       |
|                     | 2013                            |     | Sec. 1                |
|                     | Testo a stampa (moderno)        |     | 1.2.13                |
|                     | Notte buia, niente stelle       | 196 | 0.000                 |
| 1                   | King, Stephen <1947- >          |     |                       |
| watter week         | 2010 Spening & Kupter           |     | And the second second |
| and a second second | Testo a stampa (moderno)        |     | a state of            |
| and the second      | Colpa delle stelle              | -   |                       |
|                     | Twentieth Century Fox Home      |     |                       |
|                     | 2014                            |     | Barrow Con            |

# Scelgo un libro...

| © <b>*</b> © ₩ .af 89% ■ 14:46                                                                                                    |                |  |
|----------------------------------------------------------------------------------------------------|----------------|--|
| Dettaglio < 🛥                                                                                                    | M. Contraction |  |
| Colpa delle stelle<br>Green, John <1977- ><br>Rizzoli<br>2014<br>Testo a stampa (moderno)                                                                                                    |                |  |
| Hazel ha sedici anni, ma ha già alle spalle<br>un vero miracolo: grazie a un farmaco<br>sperimentale, la malattia che anni prima<br>le hanno diagnosticato è ora in<br>regressione. Ha però anche imparato che<br>i miracoli si pagano: mentre lei<br>rimbalzava tra corse in ospedale e<br>lunghe degenze, il mondo correva<br>veloce,[] |                |  |
| Lo trovi in 64 biblioteche                                                                                                    |                |  |
| Dettaglio dal Catalogo                                                                                                    |                |  |

# Vedo che ce l'hanno 64 biblioteche, per sapere quali vado sulla freccia

sperimentale, la malattia che anni prima le hanno diagnosticato è ora in regressione. Ha però anche imparato che i miracoli si pagano: mentre lei rimbalzava tra corse in ospedale e lunghe degenze, il mondo correva veloce,[...]

Lo trovi in 64 biblioteche

Dettaglio dal Catalogo

# Elenco alfabetico delle biblioteche che hanno quel libro

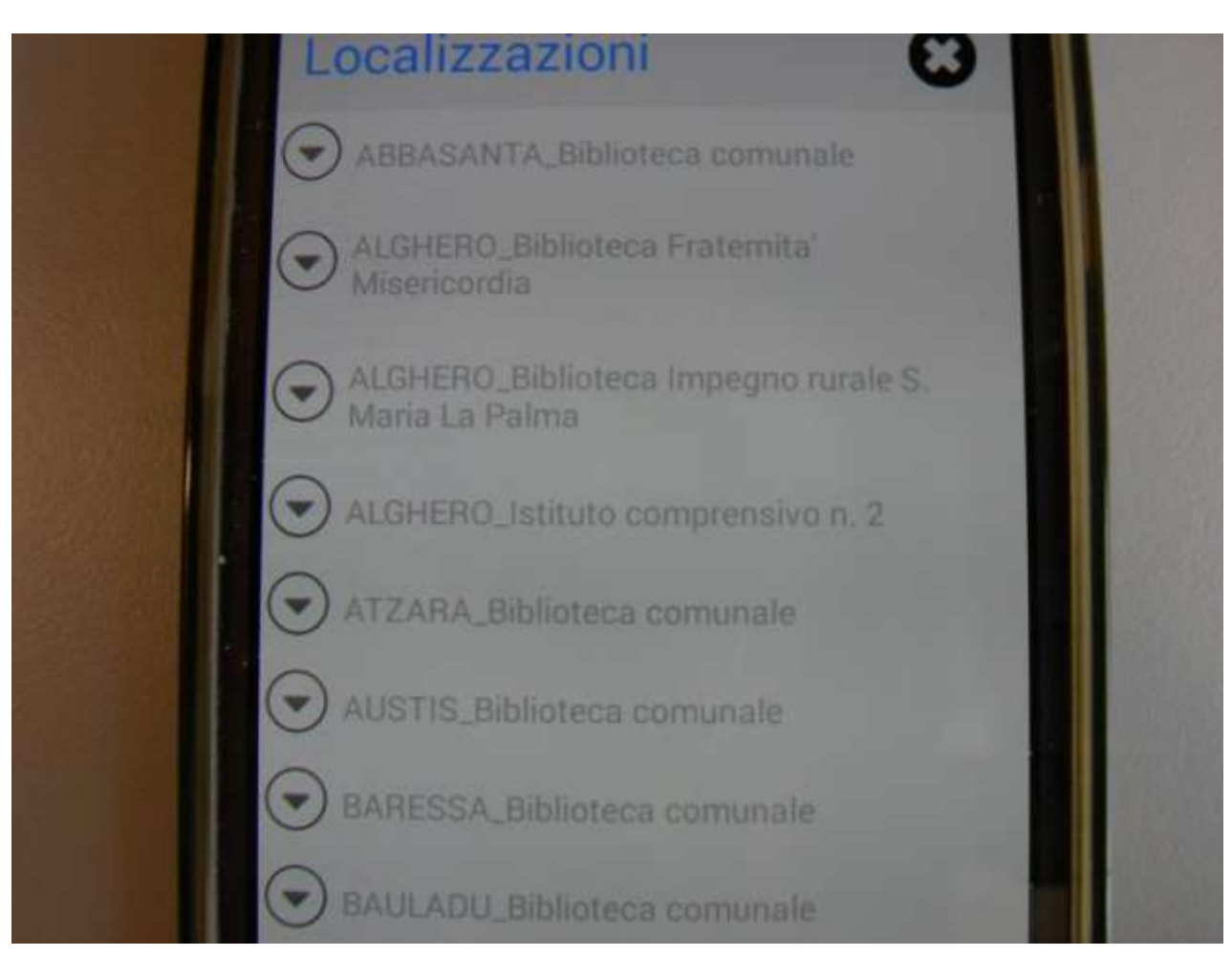

# ...c'è anche a Selargius...

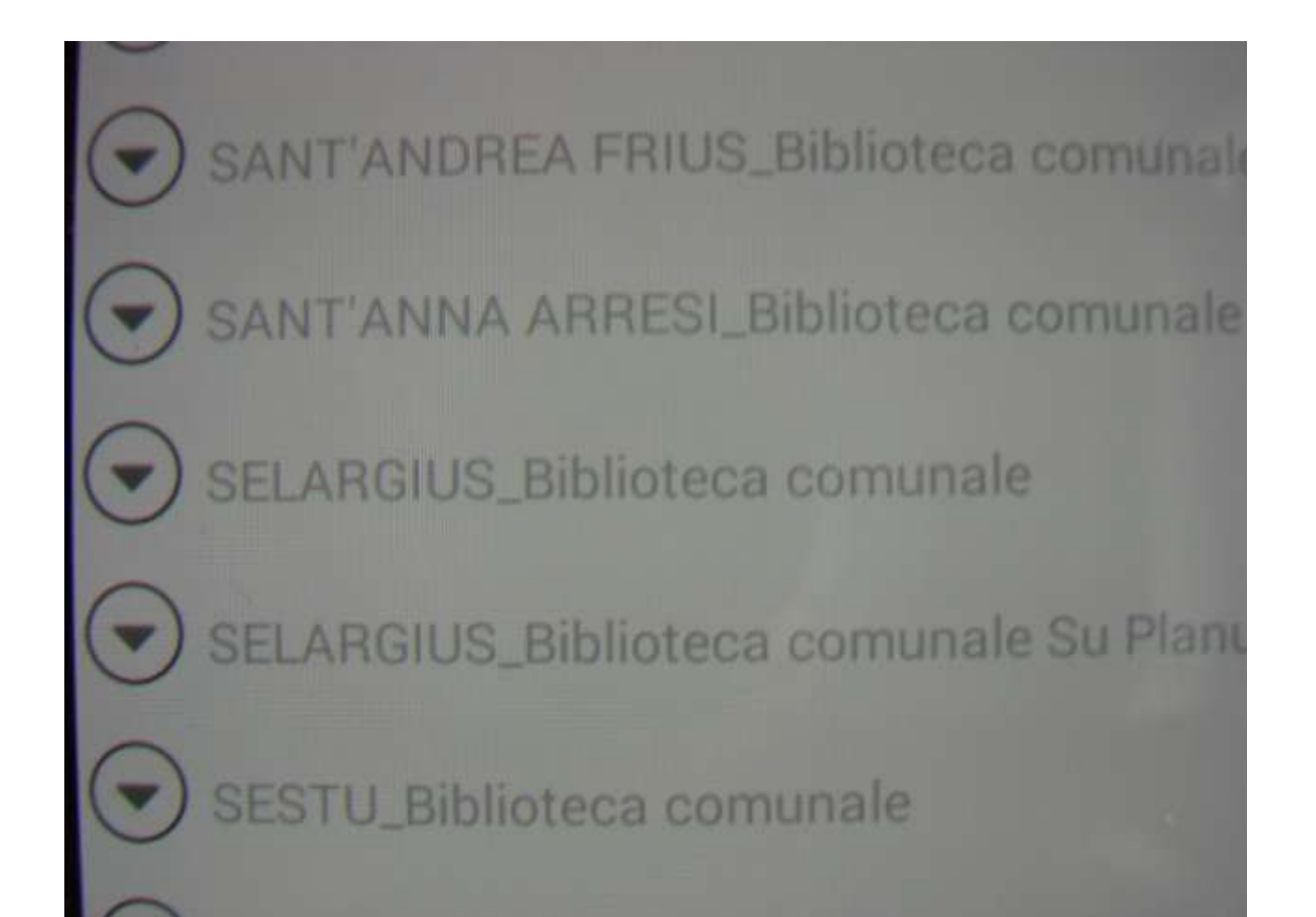

#### ...ma è già prenotato...posso prenotarlo anch'io...

| SANT'ANNA ARRESI, Biblioteca comunale  |          |
|----------------------------------------|----------|
| SELARGIUS_Biblioteca comunale          | de l'han |
| Vedi la scheda                         |          |
| GEN 813.6 GRE COL                      |          |
| Documento prenotato                    |          |
| Prenotazione documento                 |          |
| SELARGIUS_Biblioteca comunale Su Planu |          |
| Vatila antada                          |          |

# Oppure vedere le informazioni sulla biblioteca cliccando su Vedi la scheda

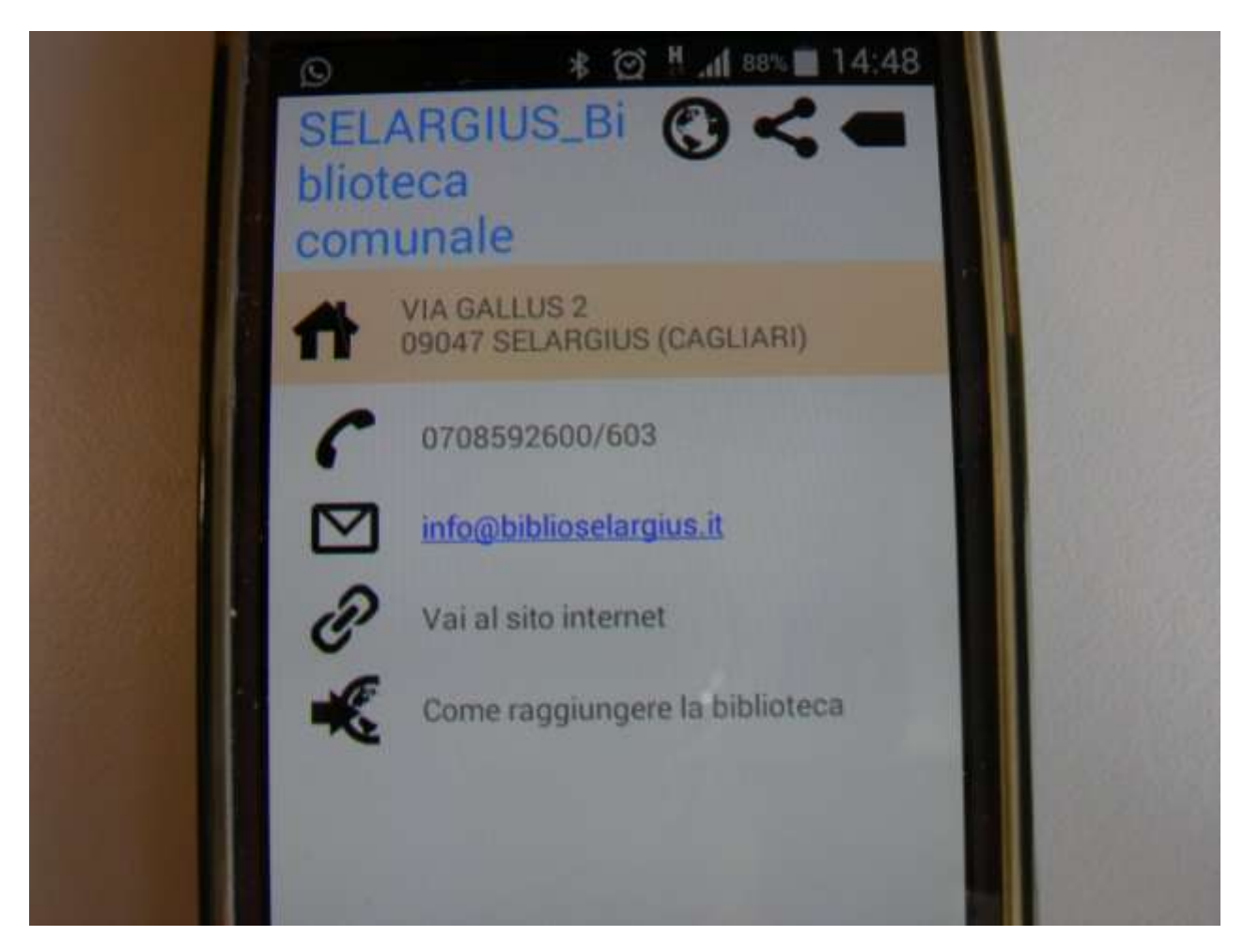

# Vedi la scheda della biblioteca

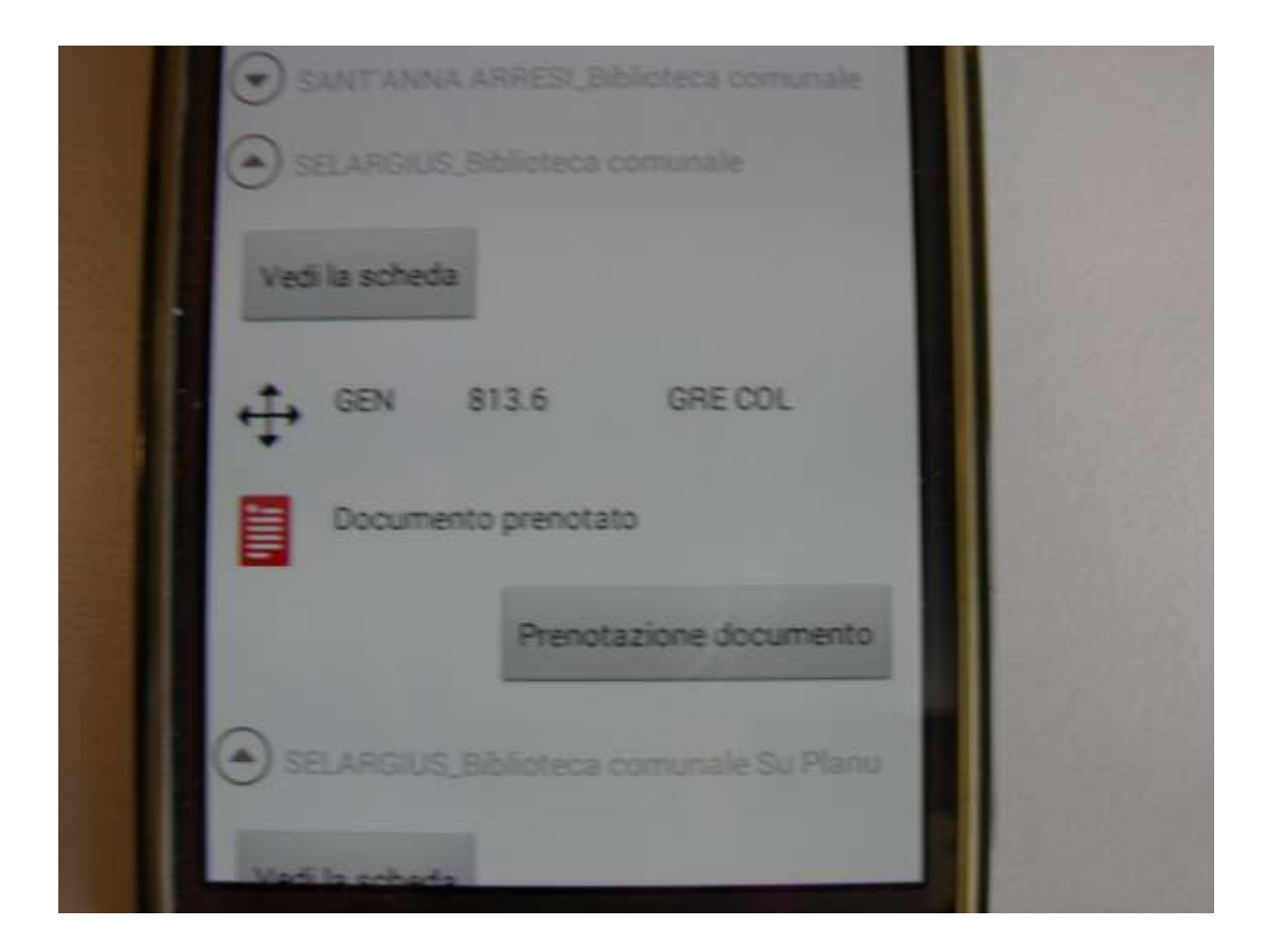

#### ...se vado su dettaglio dal Catalogo...

sperimentale, la malattia che anni prima le hanno diagnosticato è ora in regressione. Ha però anche imparato che i miracoli si pagano: mentre lei rimbalzava tra corse in ospedale e lunghe degenze, il mondo correva veloce,[...]

Lo trovi in 64 biblioteche

Dettaglio dal Catalogo

### ...mi dà altre informazioni sul libro che ho scelto

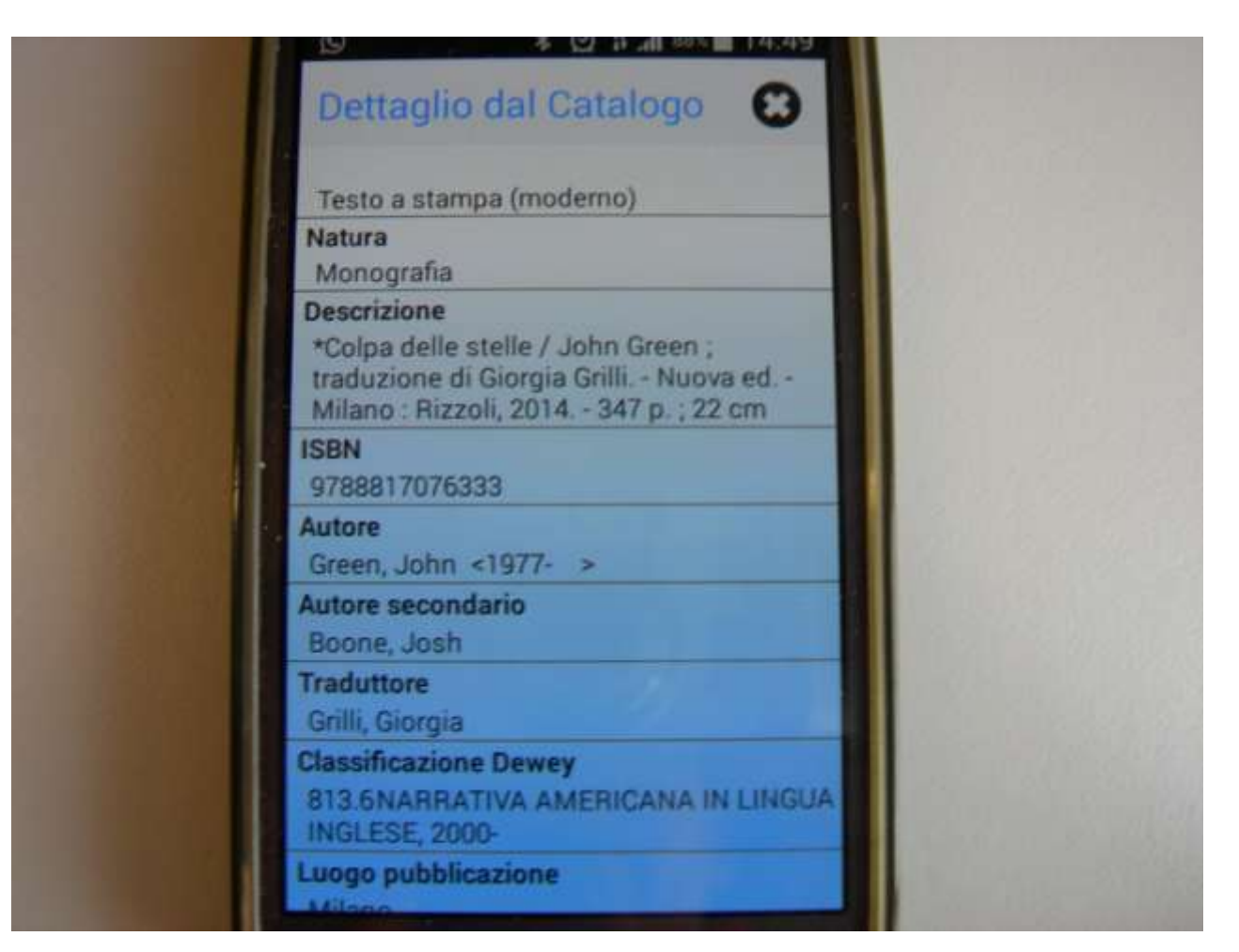

### Se clicco la freccia Chi ha letto questo ha letto anche...

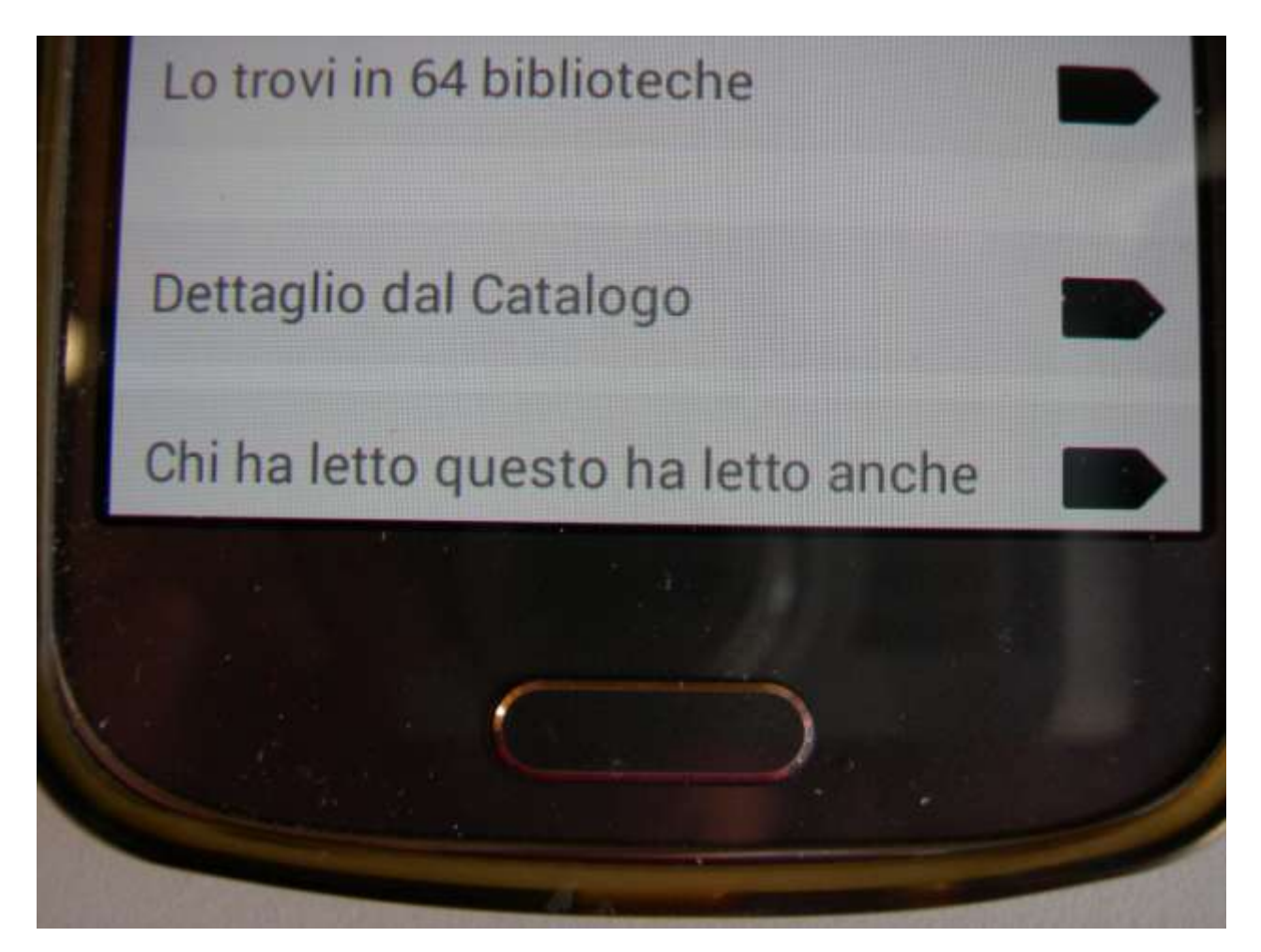

# Mi dà suggerimenti di lettura...

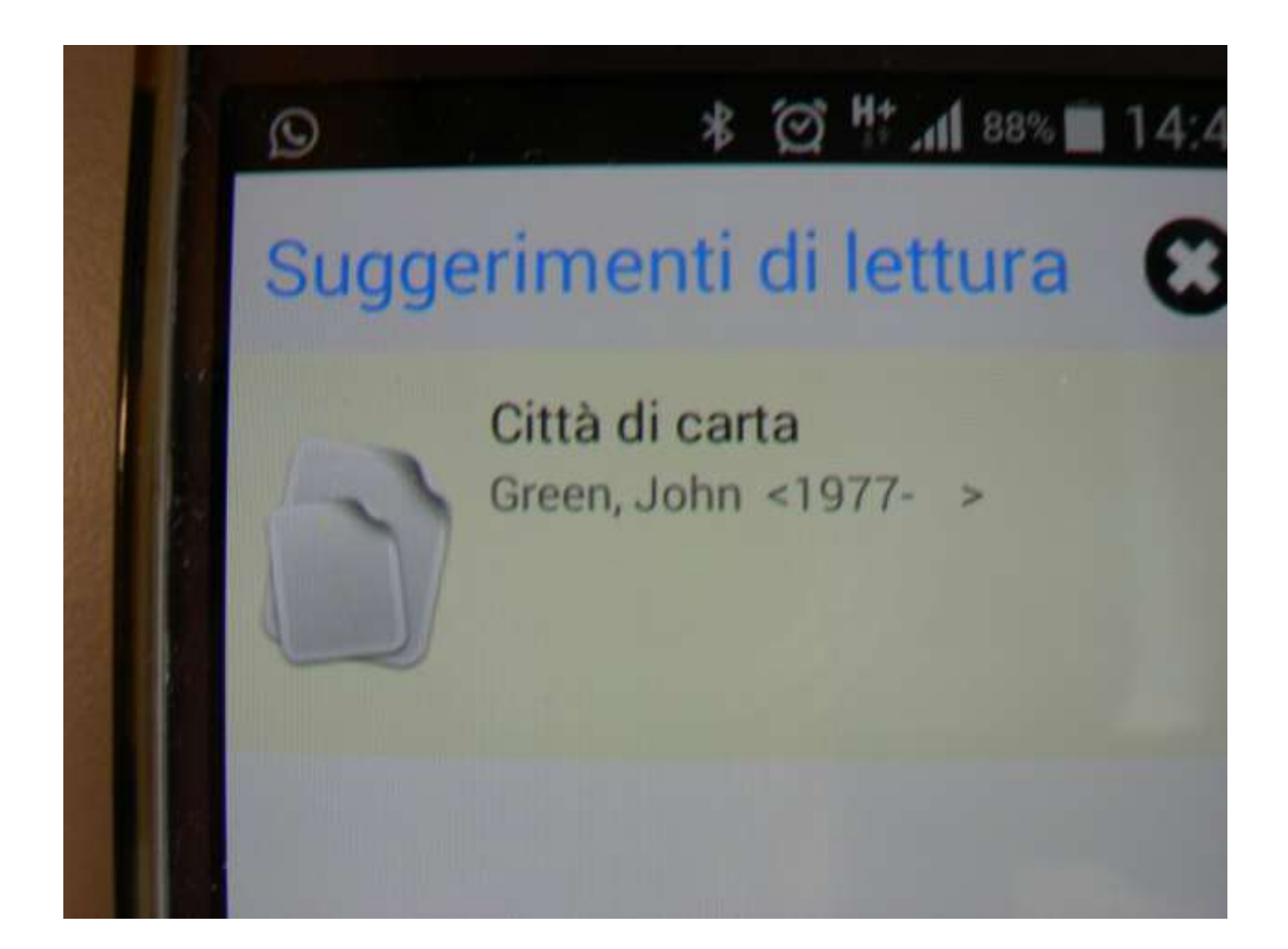

# Menù in alto per la ricerca

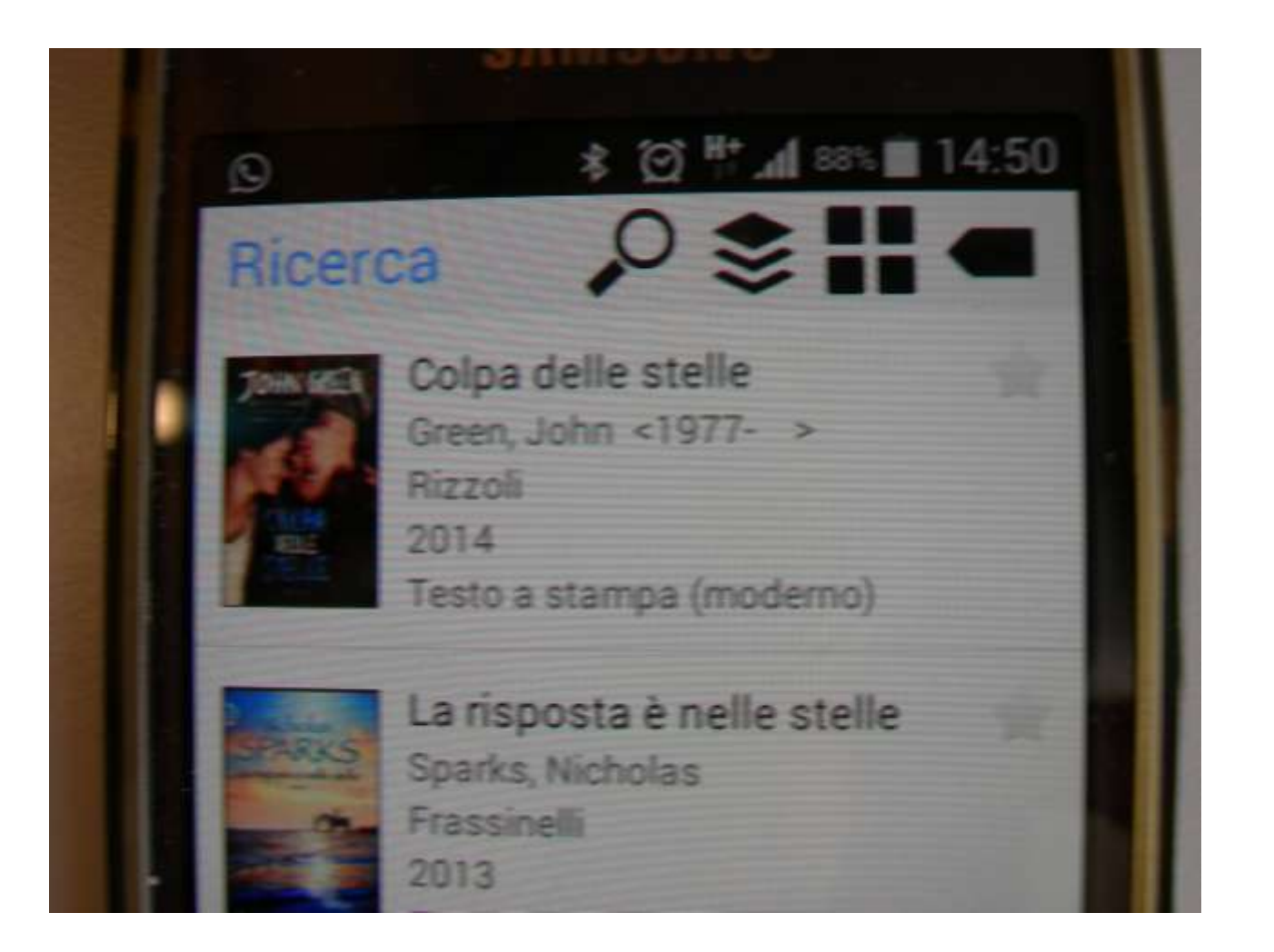

#### ...se clicco sui tre rombi...ci sono i filtri

| 1000     |                          |
|----------|--------------------------|
|          | Filtra i risultati 🛛 🕄 🖌 |
|          | TAG                      |
|          | Biblioteca               |
|          | Autore Principale        |
|          | Anno Pubblicazione       |
| 11/10/10 | Natura                   |
|          | Tipo Materiale           |
|          | Soggetti                 |
|          | C Lingua                 |
|          | 🕞 Fascia di età          |
|          | Risultati                |
|          |                          |

### Tag sulla ricerca "stelle"

|   | TAG                                   |      |          |  |
|---|---------------------------------------|------|----------|--|
| - | SPECIFICI CORPI E FENOMENI<br>CELESTI | (106 |          |  |
|   | STELLE (90)                           |      |          |  |
|   | NARRATIVA ITALIANA. 1945-1999         | (47) |          |  |
| ł | Astronomia (43)                       |      |          |  |
|   | LIBRI PER RAGAZZI (39)                |      |          |  |
|   | ITALIA (37)                           |      |          |  |
|   | NARRATIVA ITALIANA (36)               |      |          |  |
|   | a second second                       |      | (married |  |

# Altri filtri...

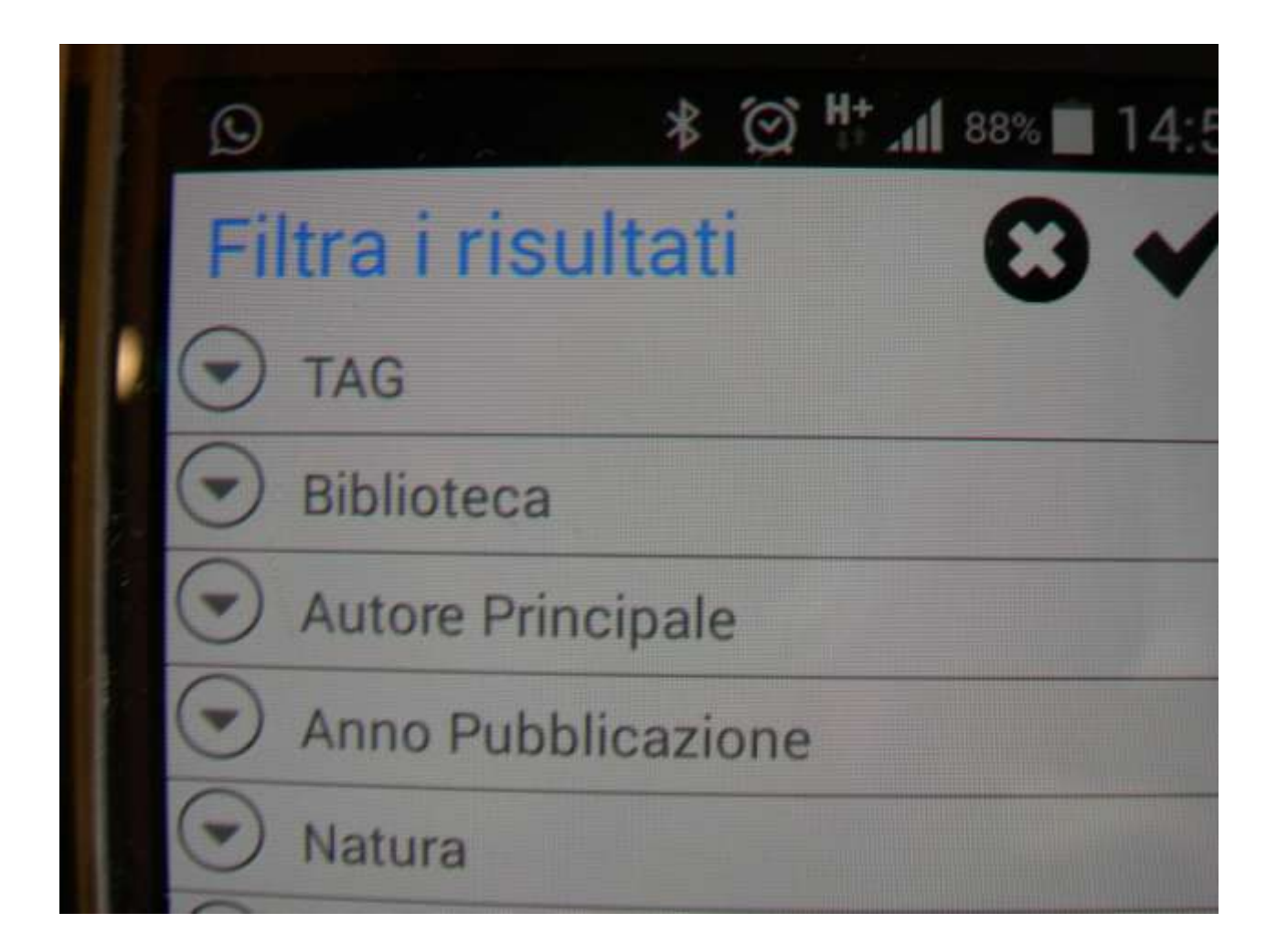

# Filtro "Biblioteche"

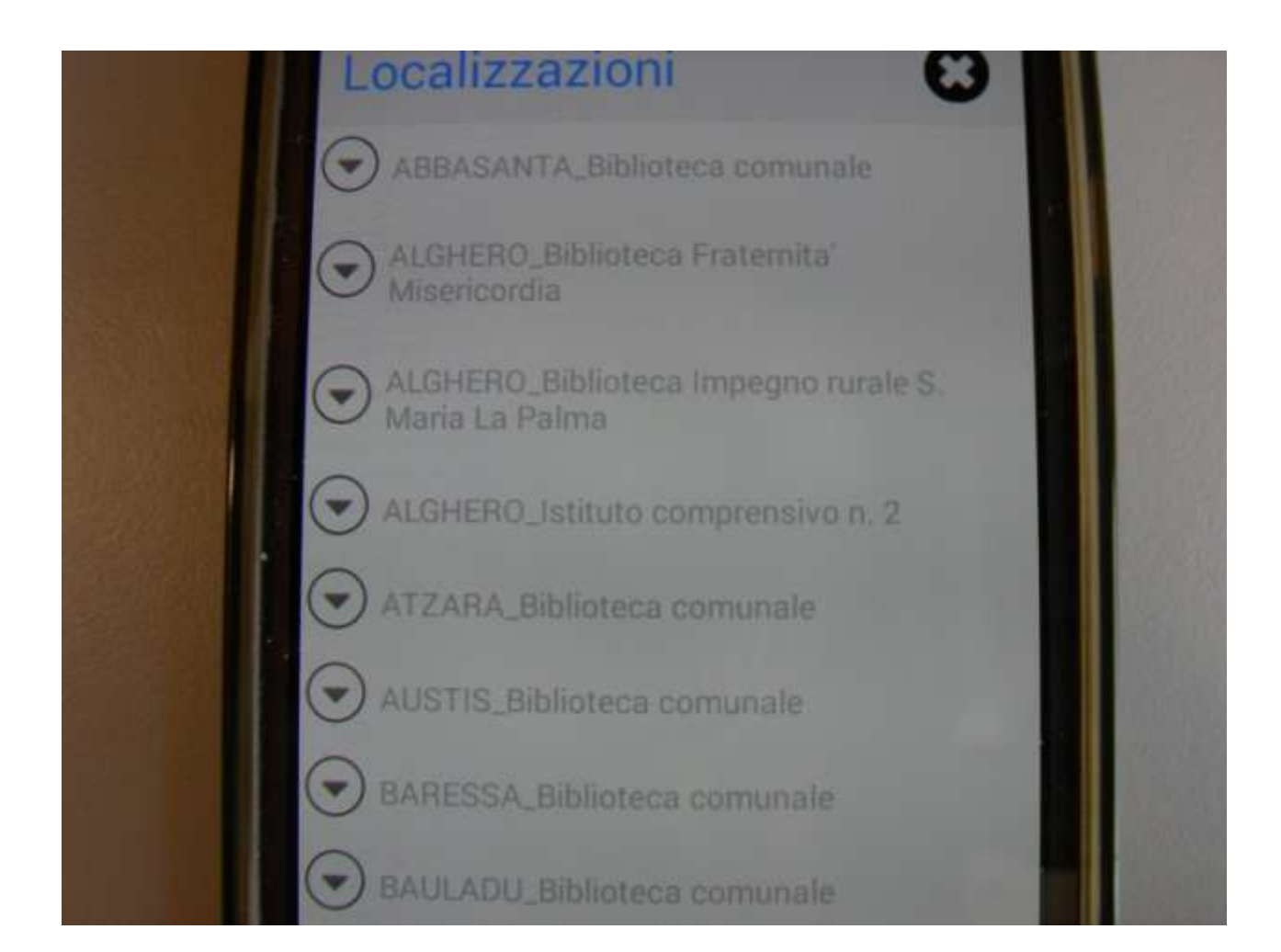

# Filtro "Lingue"

| O Suggetti       | 1250 |
|------------------|------|
| Lingua           |      |
| italiano (1388)  |      |
| inglese (56)     |      |
| latino (16)      |      |
| multilingue (15) |      |
| assente (14)     |      |
| francese (13)    |      |

### Munù di ricerca in alto: i 4 quadrati

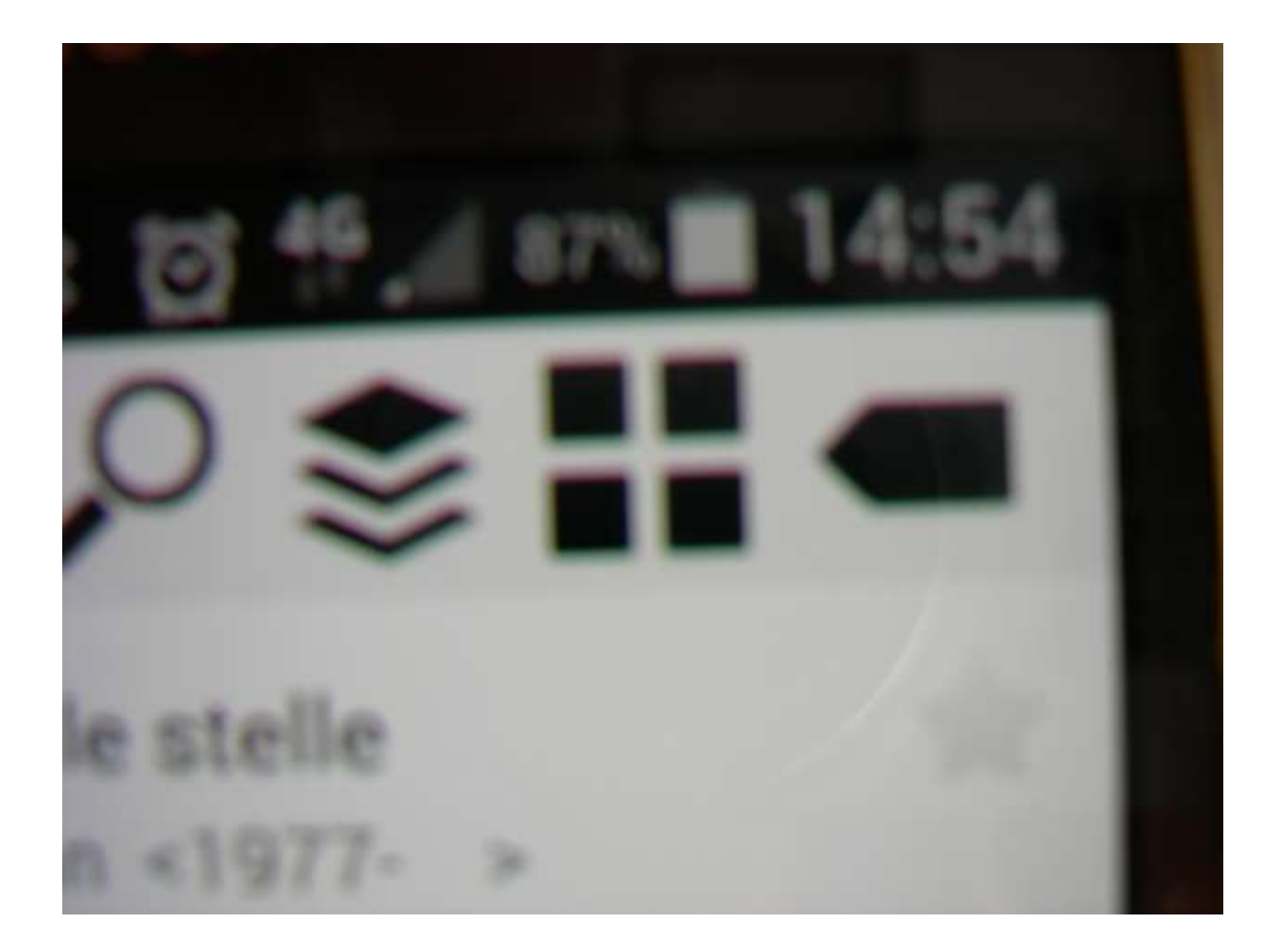

#### Si apre la ricerca avanzata

| Ø                         | * 🗭 <sup>46</sup>                 | , 87% 🔲 14:54 |  |  |
|---------------------------|-----------------------------------|---------------|--|--|
| Avanza                    | ata                               | € ✓           |  |  |
| Visualizza<br>nelle tue l | are solo i docume<br>biblioteche? | enti presenti |  |  |
| Scegli le b               | biblioteche                       |               |  |  |
| Quale ord                 | inamento preferi                  | sci?          |  |  |
| •                         | Rilevanza                         |               |  |  |
| $\odot$                   | Titolo                            |               |  |  |
| 0                         | Autore                            |               |  |  |
| 0                         | Anno di pubblic                   | cazione       |  |  |
| Quanti do                 | ocumenti vuoi ve                  | dere?         |  |  |

# Ricerca avanzata sulle biblioteche che voglio vedere

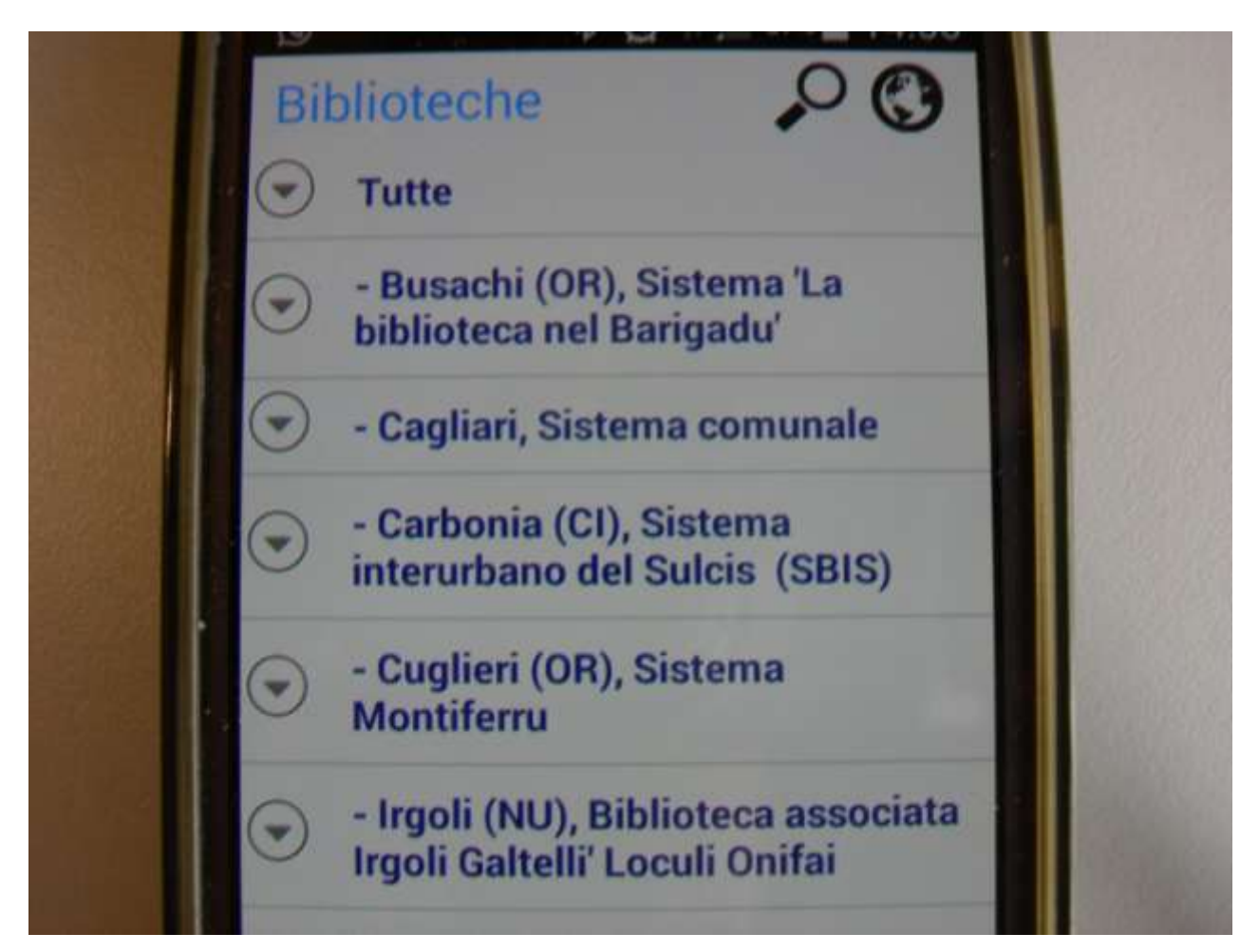

## Scorro fino a Cagliari e scelgo Cagliari Città

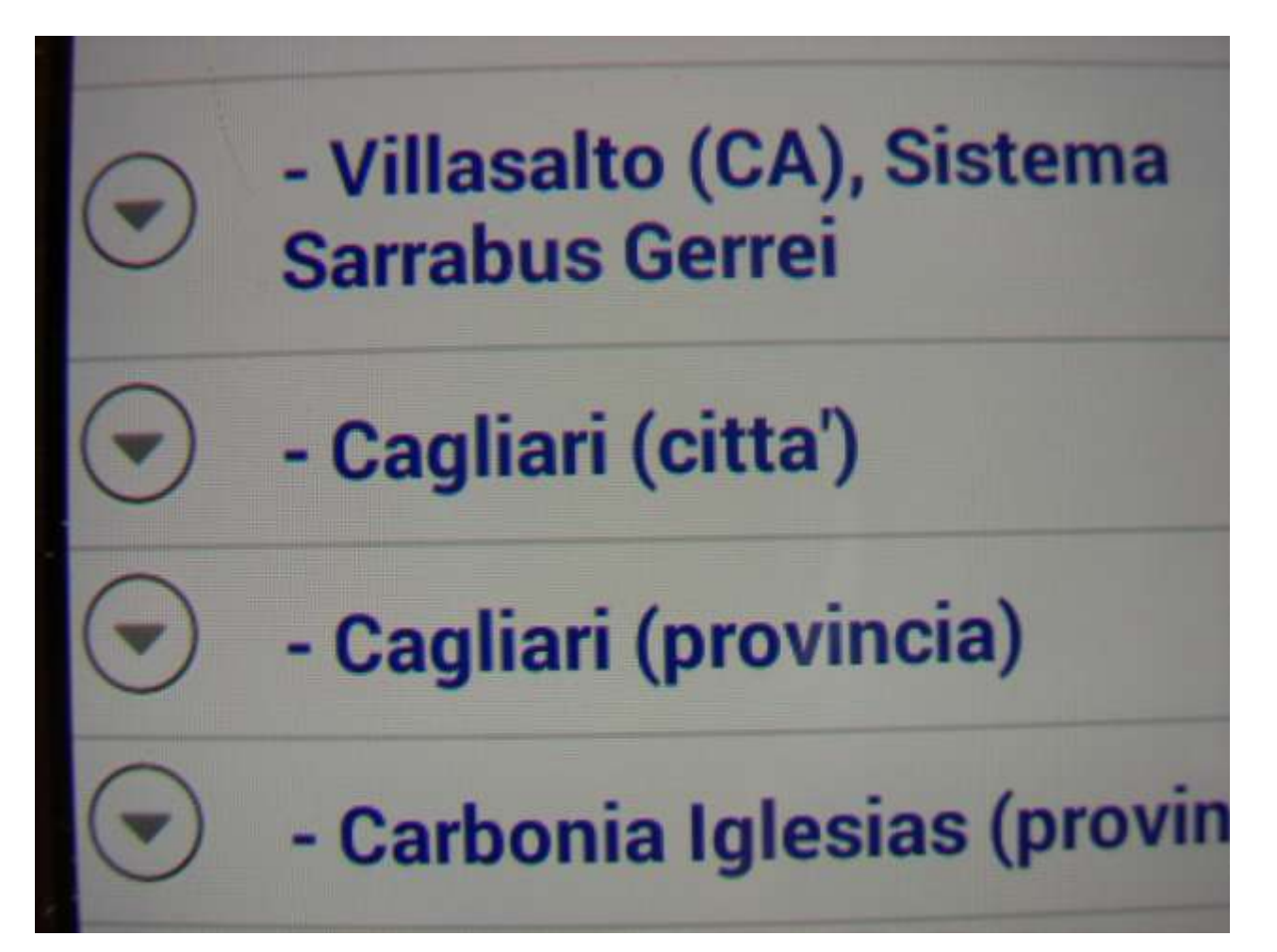

# Posso scegliere una biblioteca a Cagliari...

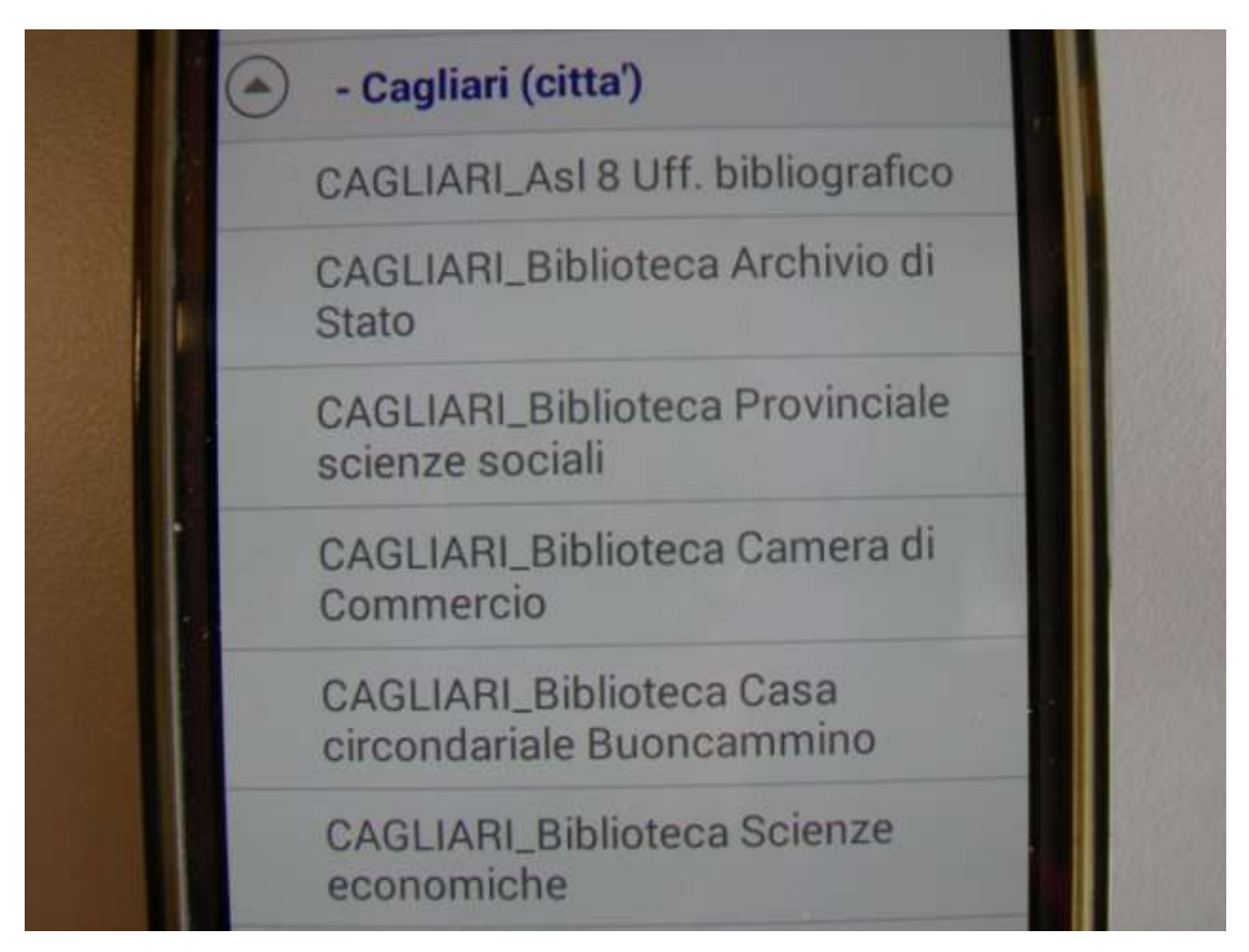

# Posso cercare le Biblioteche anche dal Menù in basso o vedere la mia situazione (Utente)

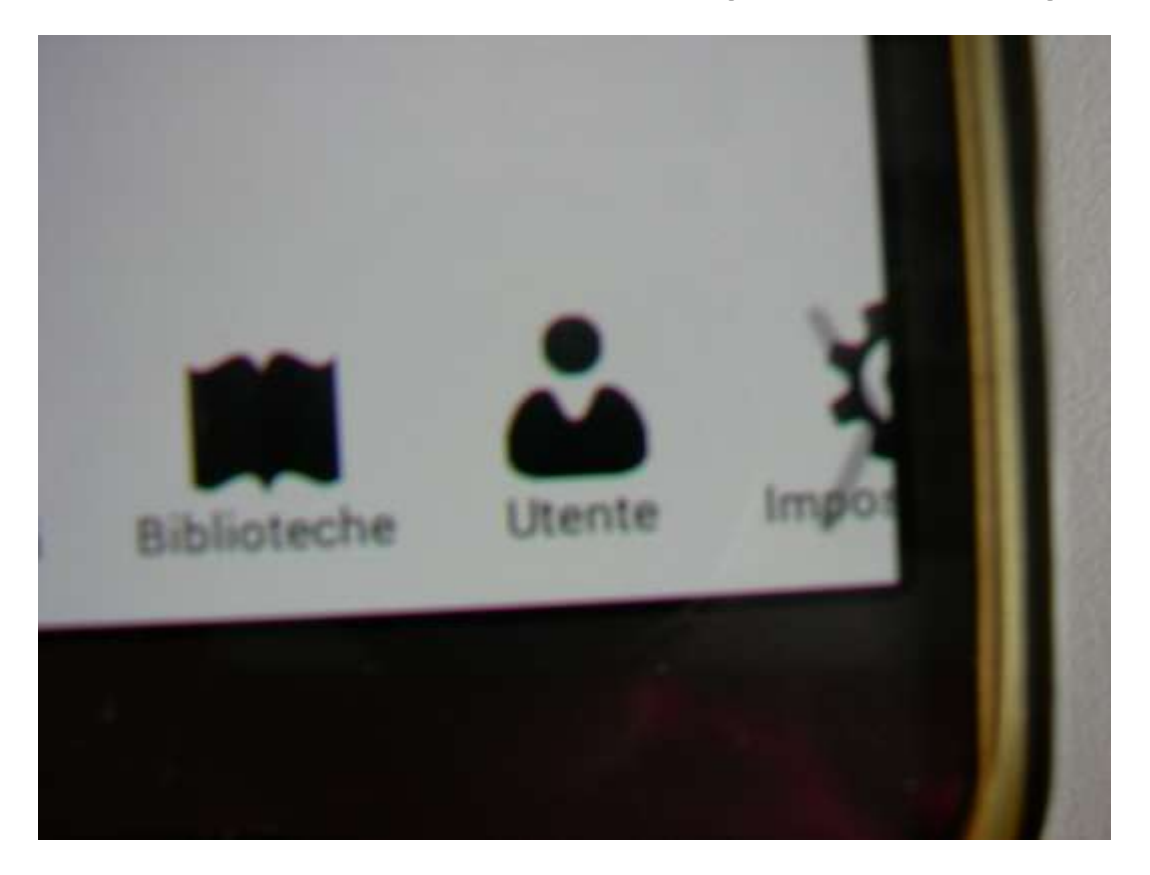

# I libri che ho in prestito

|     | Prestiti                                                                                 |
|-----|------------------------------------------------------------------------------------------|
| SEL | ARGIUS_Biblioteca comunale                                                               |
|     | 2: Du Romantisme à nos jours<br>Data inizio 10/03/2016<br>Da restituire entro 08/04/2016 |
|     | Grammatica francese : con esercizi<br>di autoverifica e cd audio per<br>l'ascolto        |
| 1   | Data inizio 10/03/2016                                                                   |
|     | Da restituire entro 08/04/2016                                                           |

# Per vedere la mia situazione devo inserire Userid e Pw in autenticazione

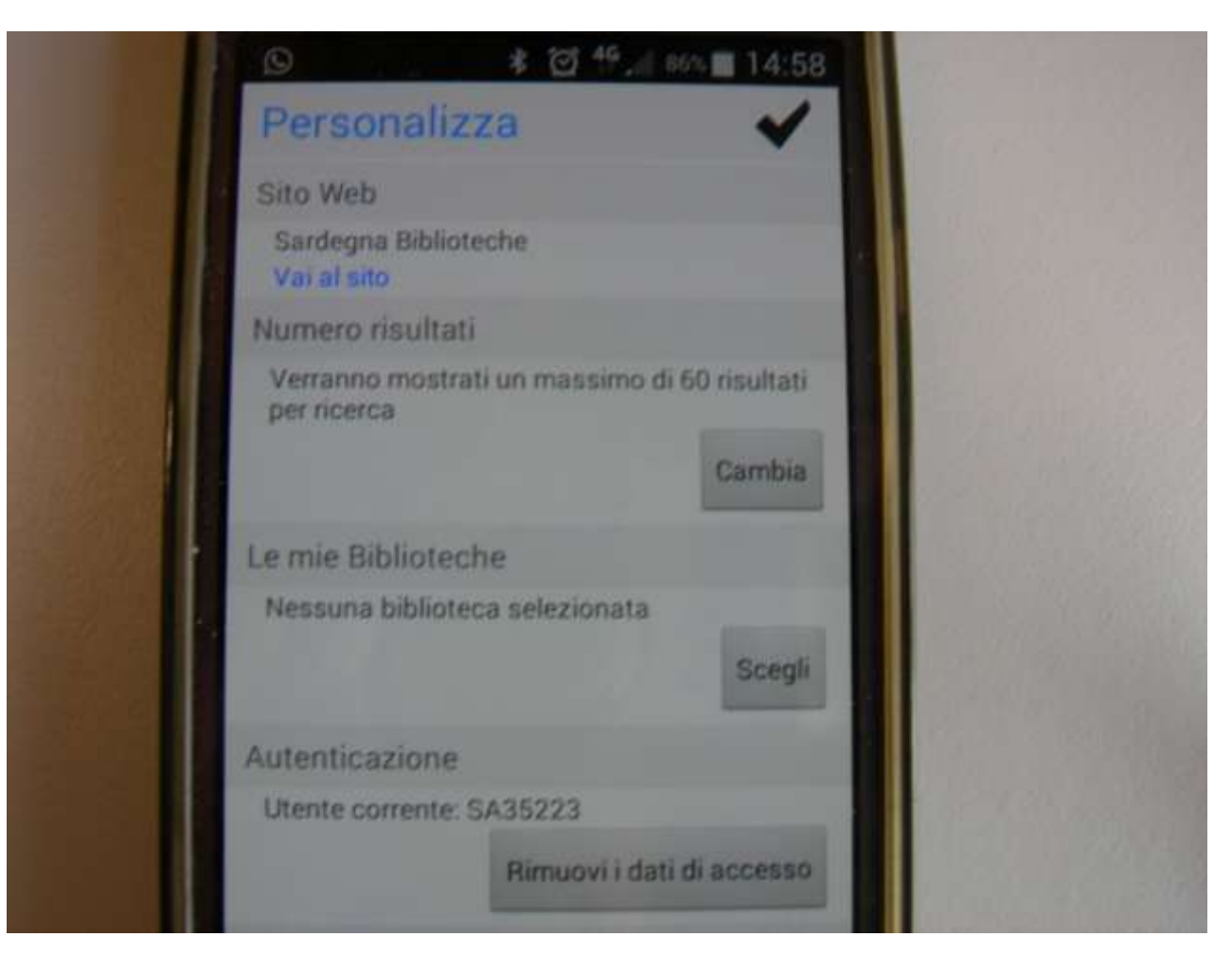

#### Ci entro da impostazioni

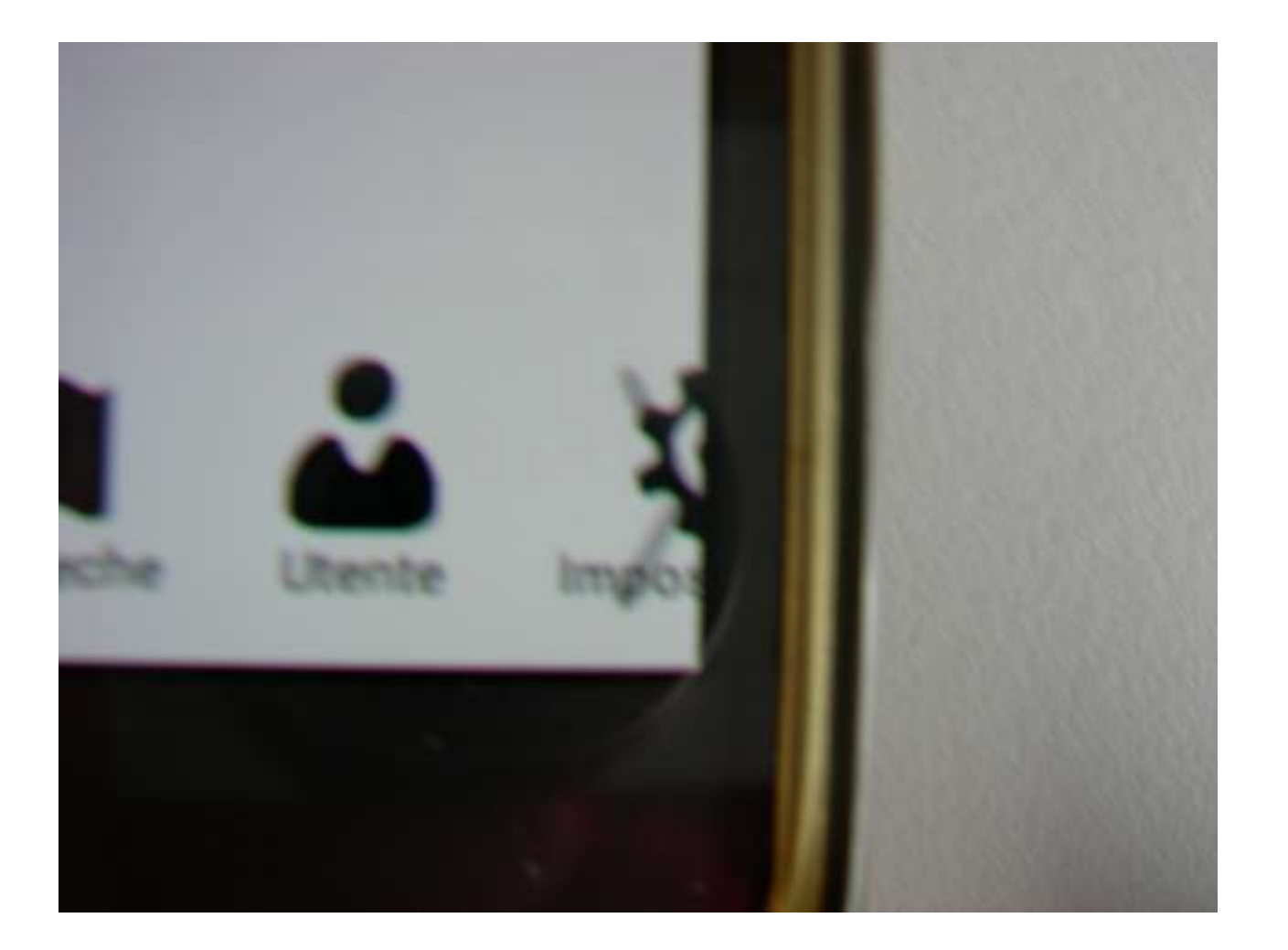

### Buona ricerca!

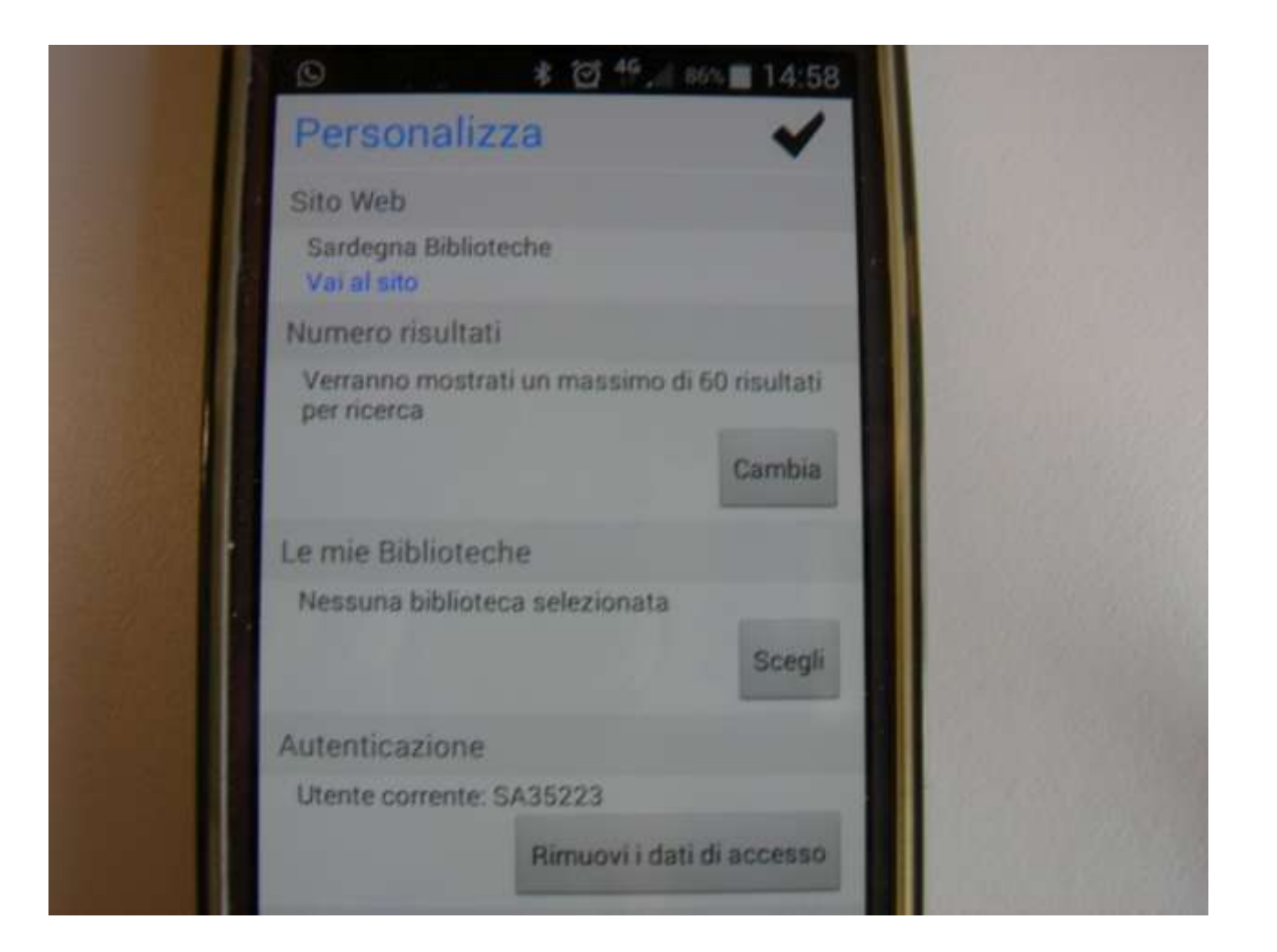